## สรุปขั้นตอนการเข้าร่วมประชุม e-AGM TCAP

 ผู้ถือหุ้น หรือ ผู้รับมอบฉันทะ ยื่นแบบคำร้องเข้าร่วมประชุม (โดย) ผ่าน Web browser ให้เข้าไปที่ <u>https://app.inventech.co.th/TCAP164916R</u> หรือสแกน QR Code นี้เพื่อเข้าสู่ระบบ โดยระบบจะเริ่มเปิดให้ ดำเนินการ ตั้งแต่วันที่ 5 พฤษภาคม 2564 จนถึงวันที่การประชุมเสร็จสิ้น

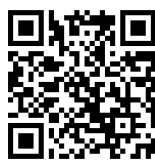

- 2. เมื่อเข้าสู่ระบบแล้ว ให้ผู้ถือหุ้นหรือผู้รับมอบฉันทะกรอกข้อมูลให้ครบถ้วน พร้อมแนบเอกสารเพิ่มเติมตามระบบที่แสดง เช่น
  - E-mail
  - เลขประจำตัวประชาชน / เลขที่หนังสือเดินทาง (กรณีเป็นชาวต่างประเทศ)
  - เลขทะเบียนผู้ถือหุ้น / ชื่อ นามสกุล / จำนวนหุ้น
  - เบอร์โทรศัพท์
  - แนบเอกสารเพิ่มเติม
    - กรณีที่ประสงค์จะเข้าประชุมผ่านสื่ออิเล็กทรอนิกส์ด้วยตนเอง โปรดแนบโปรดแนบสำเนาประจำตัวประชาชน
      หรือสำเนาเอกสารแสดงตนที่ทางราชการออกให้ซึ่งปรากฏรูปถ่ายของเจ้าของบัตรและยังไม่หมดอายุ หรือสำเนา
      หนังสือเดินทาง (กรณีเป็นชาวต่างประเทศ) พร้อมลงนามรับรองสำเนาถูกต้อง
    - กรณีที่มีการมอบฉันทะ โปรดแนบหนังสือมอบฉันทะพร้อมเอกสารประกอบตามที่กำหนดในหนังสือเชิญประชุมที่
      อ้างถึง 1
- เมื่อกรอกข้อมูลครบถ้วนแล้ว ให้เลือกที่ "ข้าพเจ้าได้อ่านและตกลงปฏิบัติตามข้อกำหนดการเข้าร่วมประชุม ข้อกำหนดการ เข้าร่วมประชุมผ่านระบบ Inventech Connect" โดย Click ในช่องสี่เหลี่ยมเพื่อยอมรับเงื่อนไข การใช้บริการ และกดส่ง เอกสารเข้าระบบ
- หลังจากข้อมูลได้รับการตรวจสอบ และคำร้องได้รับการอนุมัติ ผู้ถือหุ้นจะได้รับ E-mail แจ้งรายละเอียดข้อมูลการประชุม 4 ส่วน ดังนี้
  - ลิงค์สำหรับการลงทะเบียนเข้าร่วมประชุม
  - ข้อมูล Username และ Password สำหรับการเข้าใช้งาน e-Voting
  - ลิงค์สำหรับการดาวน์โหลดและติดตั้ง Application Cisco Webex Meeting
  - ลิงค์สำหรับคู่มือการใช้งานระบบ
  - กรณีคำร้องไม่ถูกอนุมัติผู้ถือหุ้นจะได้รับ E-mail แจ้งถึงสาเหตุและสามารถดำเนินการยื่นแบบคำร้องเพิ่มเติมได้
- ผู้ถือหุ้นหรือผู้รับมอบฉันทะสามารถยื่นคำร้องเข้าร่วมประชุมได้ตั้งแต่วันที่ 5 พฤษภาคม 2564 เป็นต้นไป จนกว่าการประชุม จะเสร็จสิ้นในวันที่ 11 และลงทะเบียนเข้าร่วมประชุมได้ในวันที่ 11 พฤษภาคม 2564 ตั้งแต่เวลา 12.00 น. จนกว่าการ ประชุมจะเสร็จสิ้น
- การลงทะเบียนเข้าร่วมประชุม ใช้ Username และ Password ที่ได้รับตาม 4 และกด Sign in จากนั้นกดปุ่ม ไปยังหน้า ลงทะเบียนเพื่อเข้ารับชมถ่ายทอดสดผ่าน Application Cisco Webex Meeting โดยกรอก E-Mail เพื่อลงทะเบียนรับชม การถ่ายทอดสด (เฉพาะผู้ถือหุ้น หรือ ผู้รับมอบฉันทะ ที่ลงทะเบียนเข้าร่วมประชุม)

- การสอบถามในที่ประชุม กดที่ Q&A จากนั้นพิมพ์ ชื่อ-สกุล และสถานะการเข้าร่วมประชุมพร้อมกับคำถามที่ต้องการถาม และกดปุ่ม send หรือสอบถามด้วยเสียงหรือทั้งภาพและเสียงผ่านช่องทางระบบการประชุมโดยกดที่สัญลักษณ์ยกมือ (บริษัทฯ ขอสงวนสิทธิในการพิจารณาตอบคำถามในที่ประชุมเฉพาะประเด็นสำคัญที่เกี่ยวกับวาระในการประชุมเท่านั้น คำถามที่ไม่ได้ตอบในที่ประชุมจะรวบรวมบันทึกในรายงานการประชุมตามที่เห็นสมควร และส่วนที่เหลือจะตอบคำถาม เปิดเผยใน website ของปริษัทฯ)
- 8. การลงมติ ไปที่
  - เมนู "Multimedia Viewer" จากนั้นกดปุ่ม "Continue" เพื่อเข้าสู่ระบบ e-Voting กรอก Username และ Password จากนั้นกด Sign in ตามด้วยกด "เลือกวาระ" ทำการเลือกวาระ
  - การลงมติ กรณี "เห็นด้วย" ไม่ต้องกดปุ่มใด ๆ "ไม่เห็นด้วย" กดปุ่มสีแดง "งดออกเสียง" กดปุ่มสีส้ม
- การแก้ไขปัญหาเกี่ยวกับการลงทะเบียน ท่านสามารถติดต่อเจ้าหน้าที่ผู้ดูแลระบบที่หมายเลข 0-2021-9127 ในวันและเวลา ทำการ 08.30 – 17.30 น. ตั้งแต่วันที่ 5 พฤษภาคม 2564 จนกว่าการประชุมจะแล้วเสร็จ
- 10. สำหรับผู้ถือหุ้นที่มอบฉันทะ
  - กรณีที่ผู้ถือหุ้นได้เคยส่งหนังสือมอบฉันทะสำหรับการประชุมสามัญผู้ถือหุ้นประจำปี 2564 ในวันที่ 27 เมษายน 2564
    ให้แก่บริษัทฯ ไว้แล้ว หนังสือมอบฉันทะฉบับดังกล่าวยังคงสามารถใช้ได้ดังเดิมสำหรับการประชุมสามัญผู้ถือหุ้น ประจำปี 2564 ในวันอังคารที่ 11 พฤษภาคม 2564 นี้
  - หากผู้ถือหุ้นประสงค์จะเปลี่ยนแปลงการมอบฉันทะตามหนังสือมอบฉันทะฉบับเดิมที่ได้เคยส่งให้แก่บริษัท ๆ แล้ว
    โปรดแจ้งการเปลี่ยนแปลงให้บริษัทๆ ทราบภายในวันที่ 7 พฤษภาคม 2564
  - การมอบฉันทะให้ใช้แบบหนังสือมอบฉันทะตามแบบหนังสือมอบฉันทะที่จัดส่งพร้อมหนังสือบอกกล่าวเชิญประชุม สามัญผู้ถือหุ้นที่ส่งให้ผู้ถือหุ้นแล้ว (เอกสารที่อ้างถึง 1) หรือแบบหนังสือมอบฉันทะที่กระทรวงพาณิชย์กำหนด
  - ผู้ถือหุ้นสามารถมอบฉันทะให้ผู้อื่นเป็นตัวแทนการเข้าร่วมประชุมแทนได้ โดยเป็นการประชุมผ่านสื่ออิเล็กทรอกนิกส์ และให้ผู้รับมอบฉันทะทำตามขั้นตอน 1- 4 ด้านบน หรือ
  - ผู้ถือหุ้นสามารถเลือกมอบฉันทะให้กรรมการอิสระท่านใดท่านหนึ่งเป็นผู้รับมอบฉันทะของผู้ถือหุ้นได้ โปรดดู รายละเอียดการมอบฉันทะให้กรรมการอิสระตามที่กำหนดในหนังสือบอกกล่าวเชิญประชุม (เอกสารที่อ้างถึง 1 หน้าที่ 39) และส่งกลับมาที่ สำนักเลขานุการองค์กร ชั้น 17 บริษัท ทุนธนชาต จำกัด (มหาชน) เลขที่ 444 อาคารเอ็มบีเค ทาวเวอร์ ถนนพญาไท แขวงวังใหม่ กรุงเทพมหานคร 10330 หรือใช้ซองธุรกิจตอบรับที่ได้ส่งให้ผู้ถือหุ้นแล้ว (เอกสารที่ อ้างถึง 1) ภายในวันศุกร์ที่ 7 พฤษภาคม 2564
- ในวันที่ 11 พฤษภาคม 2564 บริษัทฯ จัดประชุมผ่านสื่ออิเล็กทรอนิกส์ (e-AGM) เพียงรูปแบบเดียว ไม่มีการจัดการ ประชุมแบบเข้านั่งฟังในห้องประชุมใด ๆ จึงขอความกรุณาผู้ถือหุ้นมอบฉันทะให้กรรมการอิสระของบริษัทฯ เข้าประชุมแทน หรือยื่นความจำนงขอเข้าร่วมประชุมผ่านสื่ออิเล็กทรอนิกส์เท่านั้น

โปรดศึกษารายละเอียดการใช้งานระบบการเข้าร่วมประชุม ตามคู่มือการใช้งานระบบ INVENTECH CONNECT ใน <u>www.thanachart.co.th</u> โดยเข้าไปที่ "นักลงทุนสัมพันธ์" หัวข้อ "ข้อมูลผู้ถือหุ้น"